| Governn<br>सलमेर जन्मे Department of Infor | Nent C<br>mation Te | of Rajasthan<br>Technology & Communication                                           | Effective Governance<br>Better Citizen Services |
|--------------------------------------------|---------------------|--------------------------------------------------------------------------------------|-------------------------------------------------|
|                                            |                     | 07-Feb-2024 12:30 PM: - ई-मित्र पर PAN Card - Protean(NSDL) से नए पैन 🏾 👘 🥃 🖈 💽 MOHM | MAD82<br>RANSACTION USER -                      |
| Home     Dashboard                         | <                   | A Dashboard                                                                          |                                                 |
| Services                                   | <                   | SERVICES Avail Service                                                               | <                                               |
| Financial                                  | <                   | Avail Service                                                                        |                                                 |
| 🖌 Tool Management                          | <                   | pass Q                                                                               | Advance Search                                  |
| 🖪 Inbox                                    | <                   | BLS - Apply for Passport(बीएलएस - पासपोर्ट के लिए आवेदन करें)                        |                                                 |
| A Travel                                   | <                   | Click on BLS – Apply for Passport<br>(बीएलएस - पासपोर्ट के लिए आवेट<br>करे)          | t<br>रन                                         |

| Government<br>Reverse version | t of Rajasthan<br>Technology & Communication | Register 0141-2922241, 0141-2922238                                                        |
|-------------------------------|----------------------------------------------|--------------------------------------------------------------------------------------------|
| •                             |                                              | Are you sure you want to redirect to Third Party Portal ?                                  |
| Home     Dashboard            | <                                            | Cancel                                                                                     |
| Services                      | < SERVICES                                   | Avail Service                                                                              |
| C Financial                   | <                                            |                                                                                            |
| 🖌 Tool Management             | < BLS - Apply for                            | assport(बीएलएस - पासपोर्ट के लिए आवेदन करें) Q Click on third party portal for BLS Pageren |
| 🗈 Inbox                       | <                                            |                                                                                            |
| A Travel                      | <                                            | Get Bill Details Reset                                                                     |

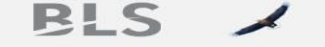

For any queries Call Us - **120-6921425** or Send Email - **care@blssewa.com** We will reach out to you at your registered mobile no. & email id on the next working day after we receive your application.

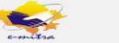

| 1 43                                                                                                    | sport Application                                                                                                    |                                                                                                    | Transaction List User Man                                                                                                    | ual Back to Emitra                                                                                                    |             |                 |
|----------------------------------------------------------------------------------------------------|----------------------------------------------------------------------------------------------------|----------------------------------------------------------------------------------------------------|----------------------------------------------------------------------------------------------------|----------------------------------------------------------------------------------------------------|-------------|-----------------|
| Application Type *                                                                                                    |                                                                                                    |                                                                                                    |                                                                                                    |                                                                                                    |             |                 |
| ○ Fresh ○ Re-issuse                                                                                                    |                                                                                                    |                                                                                                    |                                                                                                    |                                                                                                    |             |                 |
| Applicant Name *                                                                                                    | Required Pages (36/                                                                                                    | 60)*                                                                                                    | Changes in the Passport                                                                                                    | (if any)                                                                                                    |             |                 |
| Name                                                                                                    | Normal : 36 Pages                                                                                                    | ~                                                                                                    | Changes in the Passpor                                                                                                    | t (if any)                                                                                                    |             |                 |
|                                                                                                    |                                                                                                    |                                                                                                    |                                                                                                    |                                                                                                    |             |                 |
| Marital Status*                                                                                                    | Employment Type*                                                                                                    |                                                                                                    | Is either of your parent (                                                                                                    | in case of                                                                                                    |             |                 |
| Single                                                                                                    | ~ PSU                                                                                                    | ~                                                                                                    | ○ Yes ○ No                                                                                                    | ment servant? *                                                                                                    |             |                 |
| Education Qualification*                                                                                                    | Present address*                                                                                                    |                                                                                                    | Permanent Address*                                                                                                    |                                                                                                    |             |                 |
| 7th pass or less                                                                                                    | ✓ Present Address                                                                                                    |                                                                                                    | Permanent Address                                                                                                    |                                                                                                    |             |                 |
| Police Station*                                                                                                    | Applicant Mobile No                                                                                                    | <b>)</b> *                                                                                                    | Applicant E-mail Id*                                                                                                    |                                                                                                    |             |                 |
| Police Station.                                                                                                    | Mobile Number                                                                                                    |                                                                                                    | E-mail Id.                                                                                                    |                                                                                                    |             |                 |
| Details of Previous/Current                                                                                                    | Passnort Age Tune*                                                                                                    |                                                                                                    | Appointment Date*                                                                                                    |                                                                                                    |             |                 |
| Diplomatic/Official Passport*                                                                                                    | between 15 to 18                                                                                                    | vears ( 10 years valir 🗸                                                                                                    | dd-mm-www                                                                                                    | -                                                                                                    |             |                 |
| Details of Previous/Current Diplom                                                                                                    | natic/OI                                                                                                    | years ( to years valie -                                                                                                    | dd min yyyy                                                                                                    |                                                                                                    |             |                 |
| Have you ever applied for passpo                                                                                                    | ort, but not issued? (क्या आपने क                                                                                                    | भी पासपोर्ट के लिए आवेदन f                                                                                                    | केया है, लेकिन जारी नहीं हुआ?) *                                                                                                    | e                                                                                                    |             |                 |
|                                                                                                    |                                                                                                    |                                                                                                    |                                                                                                    |                                                                                                    |             |                 |
| Are any proceedings in respect of                                                                                                    | f an offence alleged to have bee                                                                                                    | n committed by you per                                                                                                    | ding before a criminal court                                                                                                    | in India? (क्या                                                                                                    |             |                 |
| आपके द्वारा किए गए कथित अपराध के                                                                                                    | संबंध में कोई कार्यवाही भारत में किसी                                                                                                    | आपराधिक अदालत के सम                                                                                                    | क्ष लंबित है?)*                                                                                                    |                                                                                                    |             |                 |
|                                                                                                    |                                                                                                    |                                                                                                    |                                                                                                    |                                                                                                    |             |                 |
| ⊖ Yes ⊖ No                                                                                                    |                                                                                                    |                                                                                                    |                                                                                                    |                                                                                                    |             |                 |
| े Yes ○ No<br>Has any warrant or summons for<br>(क्या आपकी उपस्थिति के लिए कोई वार्य                                                                                                    | your appearance been issued &                                                                                                    | pending before a court<br>स समय लाग किसी कानन है                                                                                                    | under any law for the time l                                                                                                    | being in force?                                                                                                    |             |                 |
| <ul> <li>Yes</li> <li>No</li> <li>Has any warrant or summons for<br/>(क्या आपकी उपस्थिति के लिए कोई वार<br/>(स्था आपकी अप्रियति के लिए कोई वार्य)</li> </ul>                                                                                                    | your appearance been issued 8<br>रंट या सम्मन जारी किया गया है और उ                                                                                                    | pending before a court<br>स समय लागू किसी कानून वे                                                                                                    | under any law for the time l<br>के तहत अदालत के समक्ष लंबित है                                                                                                    | being in force?<br>?)*                                                                                                    |             |                 |
| <ul> <li>Yes</li> <li>No</li> <li>Has any warrant or summons for<br/>(क्या आपकी उपस्थिति के लिए कोई वार<br/>Yes</li> <li>No</li> <li>Has an order prohibiting your dep<br/>का आदेश दिया गया है?)*</li> </ul>                                                                                                    | your appearance been issued 8<br>रेंट या सम्मन जारी किया गया है और उ<br>parture from India been made b                                                                                                    | pending before a court<br>स समय लागू किसी कानून रे<br>y any court? (क्या किसी न                                                                                                    | : under any law for the time l<br>के तहत अदालत के समक्ष लंबित है<br>पायालय द्वारा आपके भारत से प्रस्थ                                                                                                    | being in force?<br>?)*<br>थान पर रोक लगाने                                                                                                  |             |                 |
| Yes     No       Has any warrant or summons for<br>(क्या आपकी उपस्थिति के लिए कोई वार<br>Yes     No       Has an order prohibiting your dep<br>का आदेश दिया गया है?)*     Yes                                                                                                    | your appearance been issued 8<br>रेट या सम्मन जारी किया गया है और उ<br>parture from India been made b                                                                                                    | pending before a court<br>स समय लागू किसी कानून रे<br>y any court? (क्या किसी न                                                                                                    | : under any law for the time l<br>के तहत अदालत के समक्ष लंबित है<br>पायालय द्वारा आपके भारत से प्रस्थ                                                                                                    | being in force?<br>?)*<br>थान पर रोक लगाने                                                                                                  |             |                 |
| Yes     No       Has any warrant or summons for<br>(क्या आपकी उपस्थिति के लिए कोई वार<br>Yes     No       Has an order prohibiting your dep<br>का आदेश दिया गया है?)*     Yes       Yes     No       Have you at, any time during the                                                                                                    | your appearance been issued 8<br>रेट या सम्मन जारी किया गया है और उ<br>parture from India been made b<br>period of five years immediatel;                                                                                                    | pending before a court<br>स समय लागू किसी कानून हे<br>y any court? (क्या किसी न<br>y preceding the date of i                                                                                                    | under any law for the time is and any law for the time is a standard and a standard and a stand<br>and a standard and a standard and a standard and a standard and a standard and a standard and a standard and a standard and and a standard and a standard and a standard and and a standard and a standard and a standard and a standard and a standard and a standard and a standard and a standard and a standard and and a standard and a standard and a standard and and a standard and and a standard and and a standard and and an | being in force?<br>?)*<br>थान पर रोक लगाने<br>:ed by a court in                                                                             |             |                 |
| <ul> <li>Yes</li> <li>No</li> <li>Has any warrant or summons for<br/>(ৰেয়া আয়কী ওয়ন্থিনি ক লিए কাई বার<br/>Yes</li> <li>No</li> <li>Has an order prohibiting your dep<br/><b>का आदेश दिया गया है</b>?)*</li> <li>Yes</li> <li>No</li> <li>Have you at, any time during the<br/>India for offence involving moral<br/>इस आवेदन की तारी ख से ठीक पहले पा</li> </ul>                                                                                                    | your appearance been issued 8<br>रेट या सम्मन जारी किया गया है और उ<br>parture from India been made b<br>period of five years immediate!<br>turpitude and sentenced in ress<br>ाब साल की अवधि के दौरान किसी भी                                                                                                    | e pending before a court<br>स समय लागू किसी कानून रें<br>y any court? (क्या किसी न<br>y preceding the date of i<br>bect thereof to imprison<br>समय भारत की किसी अदाव                                                                                                    | : under any law for the time l<br>के तहत अदालत के समक्ष लंबित है<br>यायालय द्वारा आपके भारत से प्रस्थ<br>this application been convict<br>ment for not less than two y<br>ात द्वारा नैतिक अधमता से जुड़े अप                                                                                                    | being in force?<br>?)*<br>थान पर रोक लगाने<br>eed by a court in<br>rears? (क्या आपको<br>गराथ के लिए दोषी                                    |             |                 |
| Yes     No       Has any warrant or summons for<br>(क्या आपकी उपस्थिति के लिए कोई वार्य<br>Yes     No       Has an order prohibiting your dep<br>का आदेश दिया गया है?)*     Yes       Yes     No       Have you at, any time during the<br>India for offence involving moral<br>इस आवेदन की तारीख से ठीक पहले पां<br>ठहराया गया था और उसके संबंध में कम                                                                                                    | your appearance been issued 8<br>रेंट या सम्मन जारी किया गया है और उ<br>parture from India been made b<br>period of five years immediate!<br>turpitude and sentenced in ress<br>iच साल की अवधि के दौरान किसी भी<br>म से कम दो साल के कारावास की सज                                                                                                    | a pending before a court<br>स समय लागू किसी कानून रे<br>y any court? (क्या किसी न<br>y preceding the date of i<br>pect thereof to imprison<br>समय भारत की किसी अदाल<br>। सुनाई गई थी?)*                                                                                                    | under any law for the time l<br>के तहत अदालत के समक्ष लेबित है<br>पायालय द्वारा आपके भारत से प्रस्थ<br>this application been convict<br>ment for not less than two y<br>ात द्वारा नैतिक अधमता से जुड़े अप                                                                                                    | being in force?<br>?)*<br>थान पर रोक लगाने<br>eed by a court in<br>rears? (क्या आपको<br>गराध के लिए दोषी                                    |             |                 |
| Yes     No       Has any warrant or summons for<br>(क्या आपकी उपस्थिति के लिए कोई वार<br>Yes     No       Has an order prohibiting your dep<br>का आदेश दिया गया है?)*     Yes       Yes     No       Have you at, any time during the<br>India for offence involving moral<br>इस आवेदन की तारीख से ठीक पहले पा<br>ठहराया गया था और उसके संबंध में कम<br>O Yes       Yes     No       Has your passport ever been imp                                                                                                    | your appearance been issued 8<br>रेंट या सम्मन जारी किया गया है और उ<br>parture from India been made b<br>period of five years immediate!<br>turpitude and sentenced in ress<br>ांच साल की अवधि के दौरान किसी भी<br>न से कम दो साल के कारावास की सज                                                                                                    | a pending before a court<br>स समय लागू किसी कानून रे<br>y any court? (क्या किसी न<br>y preceding the date of i<br>bect thereof to imprison<br>समय भारत की किसी अदाल<br>। सुनाई गई थी?)*                                                                                                    | tunder any law for the time l<br>के तहत अदालत के समक्ष लेबित है<br>यायालय द्वारा आपके भारत से प्रस्थ<br>this application been convict<br>ment for not less than two y<br>ात द्वारा नैतिक अधमता से जुड़े अप                                                                                                    | being in force?<br>?)*<br>थान पर रोक लगाने<br>ead by a court in<br>rears? (क्या आपको<br>पराध के लिए दोषी                                    |             |                 |
| Yes     No       Has any warrant or summons for<br>(क्या आपकी उपस्थिति के लिए कोई वार<br>Yes     No       Has an order prohibiting your dep<br>का आदेश दिया गया है?)*     Yes       Yes     No       Have you at, any time during the<br>India for offence involving moral<br>इस आवेदन की तारीख से ठीक पहले पां<br>ठहराया गया था और उसके संबंध में कम<br>Yes       Yes     No       Has your passport ever been imp       Yes     No                                                                                                    | your appearance been issued 8<br>रेंट या सम्मन जारी किया गया है और उ<br>parture from India been made b<br>period of five years immediate!<br>turpitude and sentenced in resp<br>ta साल की अवधि के दौरान किसी भी<br>न से कम दो साल के कारावास की सज                                                                                                    | a pending before a court<br>स समय लागू किसी कानून रे<br>y any court? (क्या किसी न<br>y preceding the date of i<br>bect thereof to imprison<br>समय भारत की किसी अवाल<br>। सुनाई गई थी?)*                                                                                                    | under any law for the time l<br>के तहत अदालत के समक्ष लेबित है<br>यायालय द्वारा आपके भारत से प्रस्थ<br>this application been convict<br>ment for not less than two y<br>ात द्वारा नैतिक अधमता से जुड़े अप                                                                                                    | being in force?<br>?)*<br>थान पर रोक लगाने<br>eed by a court in<br>rears? (क्या आपको<br>पराध के लिए दोषी                                    |             |                 |
| Yes       No         Has any warrant or summons for<br>(त्या आपकी उपस्थिति के लिए कोई वार<br>Yes       No         Has an order prohibiting your dep<br>का आदेश दिया गया है?)*       Yes         Yes       No         Have you at, any time during the<br>India for offence involving moral<br>इस आवेदन की तारीख से ठीक पहले पा<br>ठहराया गया था और उसके संबंध में कम<br>Yes         Yes       No         Has your passport ever been imp         Yes       No         Has your passport ever been revor                                                                                                    | your appearance been issued 8<br>रेट या सम्मन जारी किया गया है और उ<br>parture from India been made b<br>period of five years immediatel<br>turpitude and sentenced in resp<br>ाब साल की अवधि के दौरान किसी भी<br>म से कम दो साल के कारावास की सज<br>pounded? (क्या आपका पासपोर्ट कभी रद्द                                                                                                    | a pending before a court<br>स समय लागू किसी कानून रे<br>y any court? (क्या किसी न<br>y preceding the date of p<br>etct thereof to imprison<br>समय भारत की किसी अदाल<br>। सुनाई गई थी?)*<br>1 जब्त किया गया है?)*                                                                                                    | under any law for the time l<br>के तहत अदालत के समक्ष लेबित है<br>पायालय द्वारा आपके भारत से प्रस्थ<br>this application been convict<br>ment for not less than two y<br>ात द्वारा नैतिक अधमता से जुड़े अप                                                                                                    | being in force?<br>?)*<br>थान पर रोक लगाने<br>eed by a court in<br>rears? (क्या आपको<br>पराध के लिए दोषी                                    |             |                 |
| Yes     No       Has any warrant or summons for<br>(क्या आपकी उपस्थिति के लिए कोई वार्य<br>Yes     No       Has an order prohibiting your dep<br>का आदेश दिया गया है?)*     Have your dep<br>का आदेश दिया गया है?)*       Yes     No       Have you at, any time during the<br>india for offence involving moral<br>इस आवेदन की तारीख से ठीक पहले पा<br>ठहराया गया था और उसके संबंध में कम<br>O Yes       Yes     No       Has your passport ever been imp<br>O Yes     No       Has your passport ever been revo<br>O Yes     No       Has your passport ever been revo     Yes                                                                                                    | your appearance been issued 8<br>रेट या सम्मन जारी किया गया है और उ<br>parture from India been made b<br>period of five years immediate!<br>turpitude and sentenced in resp<br>turpitude and sentenced in resp<br>ta साल की अवधि के दौरान किसी भी<br>न से कम दो साल के कारावास की सज<br>sounded? (क्या आपका पासपोर्ट कभी रद्द<br>enship by any other counter? (क्य                                                                                                    | pending before a court<br>स समय लागू किसी कानून व<br>y any court? (क्या किसी न<br>y preceding the date of f<br>bect thereof to imprison<br>समय भारत की किसी अवाल<br>। सुनाई गई थी?)*<br>t जब्त किया गया है?)*<br>किया गया है?)*                                                                                                    | : under any law for the time l<br>के तहत अदालत के समक्ष लंबित है<br>यायालय द्वारा आपके भारत से प्रस्थ<br>this application been convict<br>ment for not less than two y<br>ात द्वारा नैतिक अधमता से जुड़े अप                                                                                                    | being in force?<br>?)*<br>थान पर रोक लगाने<br>ears? (क्या आपको<br>पराध के लिए दोषी                                                          |             |                 |
| <ul> <li>○ Yes ○ No</li> <li>Has any warrant or summons for<br/>(स्या आपकी उपस्थिति के लिए कोई वार<br/>○ Yes ○ No</li> <li>Has an order prohibiting your dep<br/>का आदेश दिया गया है?)*</li> <li>○ Yes ○ No</li> <li>Have you at, any time during the<br/>india for offence involving moral<br/>इस आवेदन की तारीख से ठीक पहले पा<br/>ठहराया गया था और उसके संबंध में कम</li> <li>○ Yes ○ No</li> <li>Has your passport ever been imp</li> <li>○ Yes ○ No</li> <li>Has your passport ever been revoc</li> <li>○ Yes ○ No</li> <li>Have you ever been granted citize</li> <li>○ Yes ○ No</li> </ul>                                                                                                    | your appearance been issued 8<br>रेट या सम्मन जारी किया गया है और उ<br>parture from India been made b<br>turpitude and sentenced in resp<br>turpitude and sentenced in resp<br>ाब साल की अवधि के दौरान किसी भी<br>न से कम दो साल के कारावास की सज<br>sounded? (क्या आपका पासपोर्ट कभी रद्द<br>enship by any other country? (क                                                                                                    | pending before a court<br>स समय लागू किसी कानून व<br>y any court? (क्या किसी न<br>y preceding the date of f<br>bect thereof to imprison<br>समय भारत की किसी अदाल<br>। सुनाई गई थी?)*<br>i जब्त किया गया है?)*<br>किया गया है?)*<br>या आपको कभी किसी अन्य व                                                                                                    | : under any law for the time l<br>के तहत अदालत के समक्ष लंबित है<br>यायालय द्वारा आपके भारत से प्रस्थ<br>this application been convict<br>ment for not less than two y<br>ात द्वारा नैतिक अधमता से जुड़े अप                                                                                                    | being in force?<br>?)*<br>थान पर रोक लगाने<br>ears? (क्या आपको<br>वराध के लिए दोषी                                                          |             |                 |
| ○ Yes       No         Has any warrant or summons for (क्या आपकी उपस्थिति के लिए कोई वारं         ○ Yes       No         Has an order prohibiting your dep का आदेश दिया गया है?)*         ○ Yes       No         Have you at, any time during the india for offence involving moral इस आवेदन की तारीख से ठीक पहले पां ठहराया गया था और उसके संबंध में कम         ○ Yes       No         Has your passport ever been imp         ○ Yes       No         Has your passport ever been revor         ○ Yes       No         Have you ever been granted citize         ○ Yes       No         Have you ever held the passport                                                                                                    | your appearance been issued 8<br>रेट या सम्मन जारी किया गया है और उ<br>parture from India been made b<br>turpitude and sentenced in resp<br>turpitude and sentenced in resp<br>ाब साल की अवधि के दौरान किसी भी<br>म से कम दो साल के कारावास की सज<br>ounded? (क्या आपका पासपोर्ट कभी<br>oked? (क्या आपका पासपोर्ट कभी रद्द<br>enship by any other country? (क्य<br>of any other country at any time                                                                                                    | pending before a court<br>स समय लागू किसी कानून दे<br>y any court? (क्या किसी न<br>y preceding the date of f<br>bect thereof to imprison<br>समय भारत की किसी अदाल<br>। सुनाई गई थी?)*<br>! जब्त किया गया है?)*<br>किया गया है?)*<br>या आपको कभी किसी अन्य :<br>e? (क्या आपके पास कभी भी                                                                                                    | : under any law for the time l<br>के तहत अदालत के समक्ष लंबित है<br>पायालय द्वारा आपके भारत से प्रस्थ<br>this application been convict<br>ment for not less than two y<br>Iत द्वारा नैतिक अधमता से जुड़े अप<br>देश द्वारा नागरिकता प्रदान की गई<br>किसी अन्य देश का पासपोर्ट है?)*                                                                                                    | being in force?<br>?)*<br>थान पर रोक लगाने<br>eears? (क्या आपको<br>बराध के लिए दोषी                                                         |             |                 |
| Yes       No         Has any warrant or summons for<br>(स्या आपकी उपस्थिति के लिए कोई वार<br>Yes       No         Has an order prohibiting your dep<br>का आदेश दिया गया है?)*       Yes         Yes       No         Have you at, any time during the<br>India for offence involving moral<br>इस आवेदन की तारीख से ठीक पहले पां<br>ठहराया गया था और उसके संबंध में कम<br>Yes         Yes       No         Has your passport ever been imp         Yes       No         Have you ever been granted citize         Yes       No         Have you ever held the passport of<br>Yes                                                                                                    | your appearance been issued 8<br>रेट या सम्मन जारी किया गया है और उ<br>parture from India been made b<br>turpitude and sentenced in resp<br>turpitude and sentenced in resp<br>ाब साल की अवधि के दौरान किसी भी<br>न से कम दो साल के कारावास की सज<br>bounded? (क्या आपका पासपोर्ट कभी<br>te<br>poked? (क्या आपका पासपोर्ट कभी रद्द<br>enship by any other country? (क्<br>of any other country at any time                                                                                                    | a pending before a court<br>स समय लागू किसी कानून दे<br>y any court? (क्या किसी न<br>y preceding the date of f<br>bect thereof to imprison<br>समय भारत की किसी अदाल<br>। सुनाई गई थी?)*<br>! जब्त किया गया है?)*<br>किया गया है?)*<br>या आपको कभी किसी अन्य :<br>क? (क्या आपके पास कभी भी                                                                                                    | under any law for the time l<br>के तहत अदालत के समक्ष लेखित है<br>पायालय द्वारा आपके भारत से प्रस्थ<br>this application been convict<br>ment for not less than two y<br>Iत द्वारा नैतिक अधमता से जुड़े अप<br>देश द्वारा नागरिकता प्रदान की गई<br>किसी अन्य देश का पासपोर्ट है?)*                                                                                                    | being in force?<br>?)*<br>थान पर रोक लगाने<br>ears? (क्या आपको<br>वराथ के लिए दोषी                                                          |             |                 |
| Yes       No         Has any warrant or summons for<br>(स्या आपकी उपस्थिति के लिए कोई बार<br>Yes       No         Has an order prohibiting your dep<br>का आदेष दिया गया है?)*       Has an order prohibiting your dep<br>का आदेष दिया गया है?)*         Yes       No         Have you at, any time during the<br>India for offence involving moral<br>इस आवेदन की तारीख से ठीक पहले पा<br>उहराया गया था और उसके संबंध में कम<br>O Yes         Yes       No         Has your passport ever been imp         Yes       No         Have you ever been granted citize         Yes       No         Have you ever held the passport         Have you ever surrendered your                                                                                                    | your appearance been issued 8<br>रेट या सम्मन जारी किया गया है और उ<br>parture from India been made b<br>period of five years immediatel;<br>turpitude and sentenced in ress<br>iब साल की अवधि के दौरान किसी भी<br>म से कम दो साल के कारावास की सज<br>bounded? (क्या आपका पासपोर्ट कभी रद्द<br>oked? (क्या आपका पासपोर्ट कभी रद्द<br>enship by any other country? (क्य<br>of any other country at any time<br>Indian passport? (क्या आपने कभी                                                                                                    | a pending before a court<br>स समय लागू किसी कानून दे<br>y any court? (क्या किसी न<br>y preceding the date of f<br>bect thereof to imprison<br>समय भारत की किसी अदाल<br>1 सुनाई गई थी?)*<br>1 जब्द किया गया है?)*<br>किया गया है?)*<br>वा आपको कभी किसी अन्य<br>2? (क्या आपके पास कभी भी<br>अपना भारतीय पासपोर्ट सरें                                                                                                    | : under any law for the time l<br>के तहत अदालत के समक्ष लेबित है<br>पायालय द्वारा आपके भारत से प्रस्थ<br>this application been convict<br>ment for not less than two y<br>तत द्वारा नीतिक अधमता से जुड़े अप<br>देश द्वारा नागरिकता प्रदान की गई<br>किसी अन्य देश का पासपोर्ट है?)*                                                                                                    | being in force?<br>?)*<br>थान पर रोक लगाने<br>eed by a court in<br>ears? (क्या आपको<br>नराध के लिए दोषी                                     |             |                 |
| <ul> <li>○ Yes ○ No</li> <li>Has any warrant or summons for<br/>(क्या आपकी उपस्थिति के लिए कोई बार<br/>○ Yes ○ No</li> <li>Has an order prohibiting your dep<br/>का आदेश दिया गया है?)*</li> <li>○ Yes ○ No</li> <li>Have you at, any time during the<br/>India for offence involving moral<br/>इस आवेदन की तारीख से ठीक पहले पां<br/>ठहराया गया था और उसके संबंध में कम<br/>○ Yes ○ No</li> <li>Has your passport ever been imp</li> <li>○ Yes ○ No</li> <li>Have you ever been granted citize</li> <li>○ Yes ○ No</li> <li>Have you ever held the passport of<br/>○ Yes ○ No</li> <li>Have you ever surrendered your</li> <li>○ Yes ○ No</li> <li>Have you ever returned to India components</li> </ul>                                                                                                    | your appearance been issued 8<br>रेट या सम्मन जारी किया गया है और उ<br>parture from India been made b<br>turpitude and sentenced in ress<br>turpitude and sentenced in ress<br>ांच साल की अवधि के वौरान किसी भी<br>न से कम दो साल के कारावास की सज<br>bounded? (क्या आपका पासपोर्ट कभी<br>te<br>senship by any other country? (क्<br>of any other country at any time<br>Indian passport? (क्या आपने कभी<br>on Emergency Certificate (EC)? (4                                                                                                    | a pending before a court<br>स समय लागू किसी कानून दे<br>y any court? (क्या किसी न<br>y preceding the date of f<br>bect thereof to imprison<br>समय भारत की किसी अदाल<br>। सुनाई गई थी?)*<br>1 जब्द किया गया है?)*<br>किया गया है?)*<br>वा आपको कभी किसी अन्य दे<br>भ्र (क्या आपके पास कभी भी<br>अपना भारतीय पासपोर्ट सरें<br>म्या आप कभी आपातकालीन                                                                            | under any law for the time l<br>के तहत अदालत के समक्ष लेबित है<br>पायालय द्वारा आपके भारत से प्रस्थ<br>this application been convict<br>ment for not less than two y<br>ात द्वारा नीतिक अधमता से जुड़े अप<br>देश द्वारा नागरिकता प्रदान की गई<br>किसी अन्य देश का पासपोर्ट है?)*<br>डर किया है?)*<br>1 प्रमाणपत्र (ईसी) पर भारत लौटे हैं                                                                                                    | being in force?<br>?)*<br>थान पर रोक लगाने<br>ead by a court in<br>ears? (क्या आपको<br>पराध के लिए दोषी                                     |             |                 |
| Yes       No         Has any warrant or summons for (या आपकी उपस्थिति के लिए कोई वारो         Yes       No         Has an order prohibiting your deg का आदेश दिया गया है?)*         Yes       No         Have you at, any time during the india for offence involving moral इस आवेदन की तारीख से ठीक पहले पा ठहराया गया था और उसके संबंध में कम         Yes       No         Has your passport ever been imp         Yes       No         Have you ever been granted citize         Yes       No         Have you ever held the passport of the second citize         Yes       No         Have you ever surrendered your         Yes       No         Have you ever returned to India co         Yes       No                                                                                                    | your appearance been issued 8<br>te या सम्मन जारी किया गया है और उ<br>parture from India been made b<br>turpitude and sentenced in resp<br>turpitude and sentenced in resp<br>ta साल की अवधि के वौरान किसी भी<br>न से कम दो साल के कारावास की सज<br>bounded? (क्या आपका पासपोर्ट कभी<br>te<br>poked? (क्या आपका पासपोर्ट कभी रद्द<br>enship by any other country? (क्<br>of any other country at any time<br>indian passport? (क्या आपने कभी<br>on Emergency Certificate (EC)? (7                                                                                                    | a pending before a court<br>स समय लागू किसी कानून दे<br>y any court? (क्या किसी न<br>pect thereof to imprison<br>समय भारत की किसी अदाल<br>। सुनाई गई थी?)*<br>1 जब्द किया गया है?)*<br>किया गया है?)*<br>विक्या गया है?)*<br>विक्या गया है?)*<br>विक्या गया है?)*<br>वा आपको कभी किसी अन्य कि<br>भा सा कभी किसी अन्य कि                                                                                                    | under any law for the time l<br>के तहत अदालत के समक्ष लेबित है<br>पायालय द्वारा आपके भारत से प्रस्थ<br>this application been convict<br>ment for not less than two y<br>ात द्वारा नीतिक अधमता से जुड़े अप<br>देश द्वारा नागरिकता प्रदान की गई<br>किसी अन्य देश का पासपोर्ट है?)*<br>डर किया है?)*<br>1 प्रमाणपत्र (ईसी) पर भारत लौटे हैं                                                                                                    | being in force?<br>?)*<br>थान पर रोक लगाने<br>ead by a court in<br>ears? (क्या आपको<br>पराध के लिए दोषी                                     |             |                 |
| ○ Yes       ○ No         Has any warrant or summons for<br>(चया आपकी उपस्थिति के लिए कोई वार्य<br>○ Yes       ○ No         Has an order prohibiting your dep<br>का आदेश दिया गया है?)*       ○ Yes         ○ Yes       ○ No         Have you at, any time during the<br>India for offence involving moral<br>इस आवेदन की तारीख से ठीक पहले पां<br>उहराया गया था और उसके संबंध में कम         ○ Yes       ○ No         Has your passport ever been imp         ○ Yes       ○ No         Have you ever been granted citize         ○ Yes       ○ No         Have you ever held the passport         ○ Yes       ○ No         Have you ever surrendered your         ○ Yes       ○ No         Have you ever returned to India co         ○ Yes       ○ No         Have you ever been deported for         ○ Yes       ○ No                                                                                                    | your appearance been issued 8<br>te या सम्मन जारी किया गया है और उ<br>parture from India been made b<br>turpitude and sentenced in ress<br>ta साल की अवधि के दौरान किसी भी<br>म से कम दो साल के कारावास की सज<br>bounded? (क्या आपका पासपोर्ट कभी<br>te enship by any other country? (क्<br>of any other country at any time<br>indian passport? (क्या आपके कभी<br>on Emergency Certificate (EC)? (3<br>m any country? (क्या आपको कभी                                                                                                    | a pending before a court<br>स समय लागू किसी कानून दे<br>y any court? (क्या किसी न<br>y preceding the date of f<br>bect thereof to imprison<br>समय भारत की किसी अदाल<br>। सुनाई गई थी?)*<br>! जब्त किया गया है?)*<br>किया गया है?)*<br>वा आपको कभी किसी अन्य :<br>e? (क्या आपके पास कभी भी<br>अपना भारतीय पासपोर्ट सरें<br>म्या आप कभी आपातकालीन<br>किसी देश से निर्वासित किय                                                 | : under any law for the time l<br>के तहत अदालत के समक्ष लेबित है<br>पायालय द्वारा आपके भारत से प्रस्थ<br>this application been convict<br>ment for not less than two y<br>ात द्वारा नीतिक अधमता से जुड़े अप<br>देश द्वारा नागरिकता प्रदान की गई<br>किसी अन्य देश का पासपोर्ट है?)*<br>डर किया है?)*<br>1 प्रमाणपत्र (ईसी) पर भारत लीटे हैं<br>1 गया है?)*                                                                                                    | being in force?<br>?)*<br>थान पर रोक लगाने<br>eed by a court in<br>ears? (क्या आपको<br>बराध के लिए दोषी<br>है?)*                            |             |                 |
| <ul> <li>○ Yes ○ No</li> <li>Has any warrant or summons for<br/>(स्या आपकी उपस्थिति के लिए कोई बार<br/>○ Yes ○ No</li> <li>Has an order prohibiting your deg<br/>का आरंस दिया गया है?)*</li> <li>○ Yes ○ No</li> <li>Have you at, any time during the<br/>India for offence involving moral<br/>इस आवेदन की तारीख से ठीक पहले पां<br/>ठहराया गया था और उसके संबंध में कम</li> <li>○ Yes ○ No</li> <li>Has your passport ever been imp</li> <li>○ Yes ○ No</li> <li>Have you ever been granted citize</li> <li>○ Yes ○ No</li> <li>Have you ever held the passport</li> <li>○ Yes ○ No</li> <li>Have you ever surrendered your</li> <li>○ Yes ○ No</li> <li>Have you ever returned to India co</li> <li>○ Yes ○ No</li> <li>Have you ever been deported fro</li> <li>○ Yes ○ No</li> <li>Have you ever been repatriated f</li> </ul>                                                                                                    | your appearance been issued 8<br>te या सम्मन जारी किया गया है और उ<br>parture from India been made b<br>period of five years immediately<br>turpitude and sentenced in ress<br>ta साल की अवधि के दौरान किसी भी<br>न से कम दो साल के कारावास की सज<br>bounded? (क्या आपका पासपोर्ट कभी<br>counded? (क्या आपका पासपोर्ट कभी रद्द<br>enship by any other country? (क<br>of any other country at any time<br>Indian passport? (क्या आपने कभी<br>on Emergency Certificate (EC)? (7<br>m any country? (क्या आपको कभी<br>rom any country back to India?                                                                                                    | pending before a court<br>स समय लागू किसी कानून व<br>y any court? (क्या किसी न<br>pect thereof to imprison<br>समय भारत की किसी अदार<br>सुनाई गई थी?)*<br>1 जब्त किया गया है?)*<br>किया गया है?)*<br>वा आपको कभी किसी अन्य 1<br>करा वापको कभी किसी अन्य 1<br>करा वापको कभी किसी अन्य 1<br>किसी देश से निर्वासित किय<br>(क्या आपको कभी किसी देश                                                                                | : under any law for the time l<br>के तहत अदालत के समक्ष लेबित है<br>uायालय द्वारा आपके भारत से प्रस्थ<br>this application been convict<br>ment for not less than two y<br>त द्वारा नीतिक अधमता से जुड़े अप<br>देश द्वारा नागरिकता प्रदान की गई<br>किसी अन्य देश का पासपोर्ट है?)*<br>डर किया है?)*<br>1 प्रमाणपत्र (ईसी) पर भारत लीटे है<br>1 गया है?)*                                                                                                    | being in force?<br>?)*<br>धान पर रोक लगाने<br>eed by a court in<br>ears? (क्या आपको<br>नराध के लिए दोषी<br>: है?)*<br>*<br>Click on S       | ubmit butto | on after fillir |
| Yes       No         Has any warrant or summons for<br>(국祖 अपिकी उपस्थिति के लिए कोई बार<br>) Yes       No         Has an order prohibiting your deg<br>का आदेश दिया गया है?)*       Yes         Yes       No         Have you at, any time during the<br>india for offence involving moral<br>इस आवेदन की तारीख से ठीक पहले पा<br>ठहराया गया था और उसके संबंध में कम<br>) Yes         Yes       No         Has your passport ever been imp         Yes       No         Have you ever been granted citize         Yes       No         Have you ever held the passport         Yes       No         Have you ever surrendered your         Yes       No         Have you ever surrendered your         Yes       No         Have you ever been deported for         Yes       No         Have you ever been deported for         Yes       No         Have you ever been repatriated for         Yes       No         Have you ever been repatriated for                                                                                                    | your appearance been issued 8<br>te या सम्मन जारी किया गया है और उ<br>parture from India been made b<br>turpitude and sentenced in resp<br>turpitude and sentenced in resp<br>turpitude and sentenced in resp<br>turpitude and sentenced in resp<br>turpitude and sentenced in resp<br>turpitude and sentenced in resp<br>turpitude and sentenced in resp<br>turpitude and sentenced in resp<br>turpitude and sentenced in resp<br>turpitude and sentenced in resp<br>turpitude and sentenced in resp<br>turpitude and sentenced in resp<br>turpitude and sentenced in resp<br>turpitude and sentenced in resp<br>and and sentenced in resp<br>for any other country at any time<br>indian passport? (क्या आपने कभी<br>on Emergency Certificate (EC)? (<br>an any country? (क्या आपने कभी<br>from any country back to India? | a pending before a court<br>स समय लागू किसी कानून व<br>y any court? (क्या किसी न<br>pect thereof to imprison<br>समय भारत की किसी अदार<br>( सुनाई गई थी?)*<br>किया गया है?)*<br>किया गया है?)*<br>वा आपको कभी किसी अन्य क<br>कर (क्या आपके पास कभी भी<br>अपना भारतीय पासपोर्ट सरें<br>क्या आप कभी आपातकालीन<br>किसी देश से निर्वासित किय<br>(क्या आपको कभी किसी देश                                                           | : under any law for the time l<br>के तहत अदालत के समक्ष लंबित है<br>पायालय द्वारा आपके भारत से प्रस्थ<br>this application been convict<br>ment for not less than two y<br>ात द्वारा नीतिक अधमता से जुड़े अप<br>देया द्वारा नागरिकता प्रदान की गई<br>देश द्वारा नागरिकता प्रदान की गई<br>केसी अन्य देश का पासपोर्ट है?)*<br>11 प्रमाणपत्र (ईसी) पर भारत लौटे हैं<br>11 गया है?)*<br>11 से बापस भारत लाया गया है?)*                                                                                                    | being in force?<br>?)*<br>धान पर रोक लगाने<br>eed by a court in<br>fears? (क्या आपको<br>पराध के लिए दोषी<br>है?)*<br>*<br>Click on S        | Jbmit butto | on after fillir |
| ○ Yes       No         Has any warrant or summons for<br>(त्या आपकी उपस्थिति के लिए कोई वार्य<br>○ Yes       No         Has an order prohibiting your dep<br>का आदेश दिया गया है?)*       Yes         ○ Yes       No         Have you at, any time during the<br>India for offence involving moral<br>इस आदेश विया गया है?)*         ○ Yes       No         Has your passport ever been imp         ○ Yes       No         Have you ever been granted citize         ○ Yes       No         Have you ever held the passport of<br>Yes       No         Have you ever held the passport of<br>Yes       No         Have you ever surrendered your       Yes         ○ Yes       No         Have you ever been deported for         ○ Yes       No         Have you ever surrendered your         ○ Yes       No         Have you ever been deported for         ○ Yes       No         Have you ever been repatriated for         ○ Yes       No         Have you ever been repatriated for         ○ Yes       No         Have you ever been repatriated for         ○ Yes       No         Have you ever been repatriated for         ○ Yes       No                                                                                                    | your appearance been issued 8<br>te या सम्मन जारी किया गया है और उ<br>parture from India been made b<br>turpitude and sentenced in resp<br>turpitude and sentenced in resp<br>ta साल की अवधि के दौरान किसी भी<br>न से कम दो साल के कारावास की सज<br>bounded? (क्या आपका पासपोर्ट कभी<br>to<br>ked? (क्या आपका पासपोर्ट कभी रद्द<br>enship by any other country? (क्या<br>of any other country at any time<br>of any other country at any time<br>Indian passport? (क्या आपको कभी<br>on Emergency Certificate (EC)? (<br>m any country? (क्या आपको कभी<br>from any country back to India?                                                                                                    | a pending before a court<br>स समय लागू किसी कानून दे<br>y any court? (क्या किसी न<br>pect thereof to imprison<br>समय भारत की किसी अदाल<br>। सुनाई गई थी?)*<br>! जब्त किया गया है?)*<br>किया गया है?)*<br>वा आपको कभी किसी अन्य :<br>e? (क्या आपके पास कभी भी<br>अपना भारतीय पासपोर्ट सरें<br>ह्या आप कभी आपातकालीन<br>किसी देश से निर्वासित किय<br>(क्या आपको कभी किसी देश                                                   | : under any law for the time l<br>के तहत अदालत के समक्ष तबित है<br>uायालय द्वारा आपके भारत से प्रस्थ<br>this application been convict<br>ment for not less than two y<br>Iत द्वारा नीतिक अधमता से जुड़े अप<br>देश द्वारा नागरिकता प्रदान की गई<br>किसी अन्य देश का पासपोर्ट है?)*<br>ह किसी अन्य देश का पासपोर्ट है?)*<br>1 प्रमाणपत्र (ईसी) पर भारत लौटे है<br>1 गया है?)*<br>1 से वापस भारत लाया गया है?)*                                                                                                    | being in force?<br>?)*<br>धान पर रोक लगाने<br>eed by a court in<br>ears? (क्या आपको<br>नराध के लिए दोषी<br>है?)*<br>• Click on S<br>form    | ubmit butto | on after fillir |
| Yes       No         Has any warrant or summons for (रुपा आपकी उपस्थिति के लिए कोई वारो         Yes       No         Has an order prohibiting your deg का आदेश दिया गया है?)*         Yes       No         Have you at, any time during the India for offence involving moral इस आवेदन की तारीख से ठीक पहले पा उत्हराया गया था और उसके संबंध में का orget and state of the passport ever been imp         Yes       No         Have you ever been granted citize         Yes       No         Have you ever held the passport of the passport ever been revoluted for the passport of the passport of t | your appearance been issued 8<br>te या सम्मन जारी किया गया है और उ<br>parture from India been made b<br>turpitude and sentenced in resp<br>turpitude and sentenced in resp<br>ta साल की अवधि के वौरान किसी भी<br>न से कम दो साल के कारावास की सज<br>bounded? (क्या आपका पासपोर्ट कभी रद्द<br>enship by any other country? (क्या<br>of any other country at any time<br>of any other country at any time<br>Indian passport? (क्या आपको कभी<br>on Emergency Certificate (EC)? (<br>m any country? (क्या आपको कभी<br>from any country back to India?<br>Proof of Address*                                                                                                    | a pending before a court<br>स समय लागू किसी कानून दें<br>y any court? (क्या किसी न<br>y preceding the date of f<br>bect thereof to Imprison<br>समय भारत की किसी अदाल<br>। सुनाई गई थी?)*<br>! जब्त किया गया है?)*<br>किया गया है?)*<br>किया गया है?)*<br>वा आपको कभी किसी अन्य :<br>e? (क्या आपके पास कभी भी<br>अपना भारतीय पासपोर्ट सरें<br>क्या आप कभी आपातकालीन<br>किसी देश से निर्वासित किय<br>(क्या आपको कभी किसी देश   | : under any law for the time l<br>के तहत अदालत के समक्ष लेबित है<br>uायालय द्वारा आपके भारत से प्रस्थ<br>this application been convict<br>ment for not less than two y<br>ात द्वारा नीतिक अधमता से जुड़े अप<br>देश द्वारा नागरिकता प्रदान की गई<br>किसी अन्य देश का पासपोर्ट है?)*<br>ह किसी अन्य देश का पासपोर्ट है?)*<br>1 प्रमाणपत्र (ईसी) पर भारत लीटे है<br>1 गया है?)*<br>1 से वापस भारत लाया गया है?)*                                                                                                    | being in force?<br>?)*<br>धान पर रोक लगाने<br>eed by a court in<br>ears? (क्या आपको<br>तराध के लिए दोषी<br>है?)*<br>*<br>Click on S<br>form | ubmit butto | on after fillir |
| Yes       No         Has any warrant or summons for<br>(rati shuah) उपस्थिति के लिए कोई बार<br>Yes       No         Has an order prohibiting your deg<br>or shiaki दिया गया है?)*       Yes         Yes       No         Have you at, any time during the<br>india for offence involving moral<br>इस आवेदन की तारीख से ठीक पहले पां<br>ठहराया गया था और उसके संबंध में कम         Yes       No         Has your passport ever been imp         Yes       No         Has your passport ever been revol         Yes       No         Have you ever been granted citize         Yes       No         Have you ever surrendered your         Yes       No         Have you ever surrendered your         Yes       No         Have you ever been repatriated fro         Yes       No         Have you ever been repatriated fro         Yes       No         Have you ever been repatriated f         Yes       No         Have you ever been repatriated f         Yes       No         Have you ever been repatriated f         Yes       No         Bassport Front and Back Page         Choose File       No file chosen                                                                                                    | your appearance been issued 8<br>te या सम्मन जारी किया गया है और उ<br>parture from India been made b<br>turpitude and sentenced in resp<br>turpitude and sentenced in resp<br>turpitude and sentenced in resp<br>ta साल की अवधि के दौरान किसी भी<br>न से कम दो साल के कारावास की सज<br>sounded? (क्या आपका पासपोर्ट कभी<br>to<br>beed? (क्या आपका पासपोर्ट कभी रद्द<br>enship by any other country? (क<br>of any other country at any time<br>indian passport? (क्या आपने कभी<br>on Emergency Certificate (EC)? (<br>m any country? (क्या आपको कभी<br>from any country back to India?<br>Proof of Address*                                                                                                    | pending before a court<br>स समय लागू किसी कानून व<br>y any court? (क्या किसी न<br>preceding the date of f<br>bect thereof to imprison<br>समय भारत की किसी अवार<br>स्वा स्व की किसी अवार<br>किया गया है?)*<br>ते जब्त किया गया है?)*<br>किया गया है?)*<br>वा आपको कभी किसी अन्य<br>श्व (क्या आपके पास कभी भी<br>अपना भारतीय पासपोर्ट सरे<br>क्या आप कभी आपातकालीन<br>किसी देश से निर्वासित किय<br>(क्या आपको कभी किसी देश<br> | under any law for the time l<br>क तहत अदालत के समक्ष लंबित है<br>वायालय द्वारा आपके भारत से प्रस्थ<br>this application been convict<br>ment for not less than two y<br>ात द्वारा नीतिक अधमता से जुड़े अप<br>देया द्वारा नागरिकता प्रदान की गई<br>केसी अन्य देश का पासपोर्ट है?)*<br>हर किया है?)*<br>1 प्रमाणपत्र (ईसी) पर भारत लौटे हैं<br>1 गया है?)*<br>1 से वापस भारत लाया गया है?)*                                                                                                    | being in force?<br>?)*<br>धान पर रोक लगाने<br>ead by a court in<br>ears? (क्या आपको<br>पराध के लिए दोषी<br>है?)*<br>• Click on S<br>form    | ubmit butto | on after fillir |

## Payment Details

| SSO ID:                 | SMOHMMAD82                                                                |
|-------------------------|---------------------------------------------------------------------------|
| Service Name:           | Passport Application                                                      |
| Full Name:              | Ramesh                                                                    |
| Email Id:               | abssec@vmail.com                                                          |
| Mobile:                 | 9990199999                                                                |
| Other Amount:           | 0.00                                                                      |
| Registration<br>Amount: | 2100.00 (Passport Fee Rs.1500 + Service & Facilitation Charges<br>Rs.600) |
| Total Amount:           | 2100.00 Click on Pay Now button for payment                               |
|                         | Pay Now                                                                   |

•

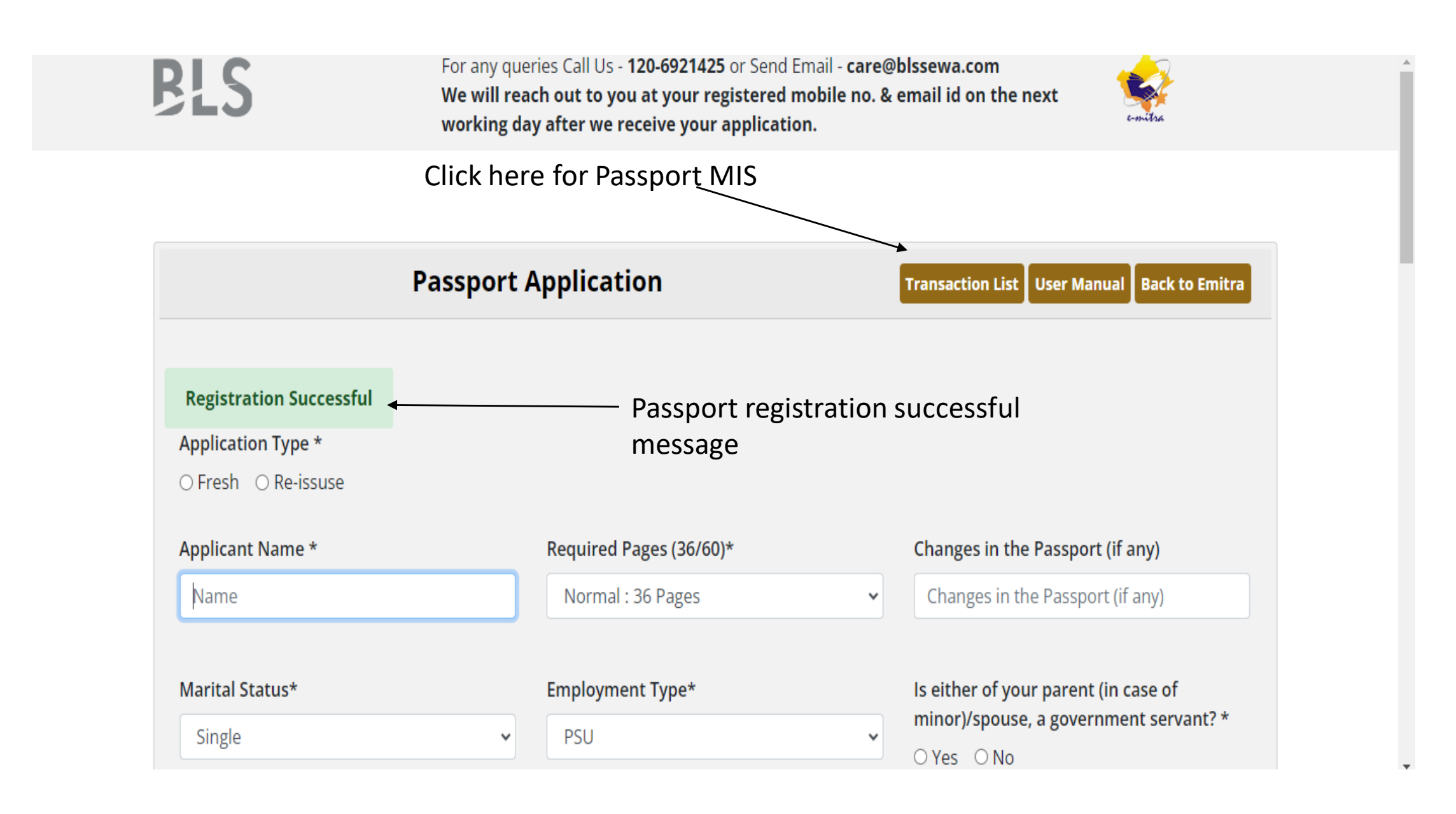

| BLS  |                       |                                  | Passport MIS Page           |                         |                       |                          | e-mitra                                        |                                             |                             |                        |
|------|-----------------------|----------------------------------|-----------------------------|-------------------------|-----------------------|--------------------------|------------------------------------------------|---------------------------------------------|-----------------------------|------------------------|
|      |                       |                                  | <b>I</b>                    |                         |                       |                          |                                                |                                             |                             |                        |
|      |                       |                                  | Passpo                      | ort List                |                       |                          |                                                | Passport Fo                                 | orm Back to En              | nitra                  |
| Fror | n Date d              | ld-mm-yyyy 🗖 T                   | o Date dd-mm-               | уууу 🗖                  | Search S              | earch                    |                                                | Submit                                      | Export To B                 | xcel                   |
|      |                       |                                  |                             | Click to                | get pas               | sport re                 | ceipt                                          |                                             |                             |                        |
| #    | Name                  | Email                            | Mobile                      | Address                 | Amount                | Status                   | Creation<br>Date                               | Emitra<br>Transaction<br>ID                 | Action                      | Do<br>Do               |
| #    | <b>Name</b><br>Ramesh | <b>Email</b><br>abssec@vmail.com | <b>Mobile</b><br>9990199999 | <b>Address</b><br>Delhi | <b>Amount</b><br>2100 | <b>Status</b><br>SUCCESS | Creation<br>Date<br>2024-02-<br>29<br>16:22:41 | Emitra<br>Transaction<br>ID<br>240611533271 | Action<br>Print<br>passport | Do<br>Do<br>Ada<br>prc |

| ≡ | Emitra Passport Receipt                                                                                                    |                                                                                                    | 1                                | /1   - 93% +   🕃 🔇                                                                                                    | ,                       |                                      | Ŧ      | ē | : |
|---|----------------------------------------------------------------------------------------------------|----------------------------------------------------------------------------------------------------|----------------------------------|----------------------------------------------------------------------------------------------------|-------------------------|--------------------------------------|--------|---|---|
|   | Base of the second second s | Passport Receipt Sample<br>Government of Rajasthan<br>District e-Governance Society (JAIPUR)<br>Duplicate Receipt |                                  |                                                                                                    |                         |                                      |        | _ |   |
|   |                                                                                                    |                                                                                                    | Cod<br>Kios<br>LSP<br>Pho<br>Ema | le: SMOHMMAD82<br>sk: TEST KIOSK EMITRA<br>2: BLS International Services Limited<br>one: 0000000000<br>ail: TESTKIOSK@GMAIL.COM |                         | Ŗ                                    | LS     |   |   |
|   |                                                                                                    |                                                                                                    | Receipt No                       | D: 24593396435                                                                                                    | Payment Date/Time: 01   | nt Date/Time: 01 Mar 2024 - 12:11 PM |        |   |   |
|   |                                                                                                    | Sr No.                                                                                                    | Department/Service               | Consumer Info                                                                                                    | Trans ID/RPP TXN/PG BID | Mode                                 | Amount |   |   |
|   |                                                                                                    | 1                                                                                                    | BLS Passport                     | 9990199999/Ramesh                                                                                                    | 240611533271            | Online                               | 2100   |   |   |
|   |                                                                                                    | Grand To                                                                                                    | tal                              |                                                                                                    |                         |                                      | 2100   |   |   |
|   |                                                                                                    |                                                                                                    |                                  |                                                                                                    | Receipt Date/Time: 01 N | 4ar 2024 - 12:12                     | 2 PM   |   |   |